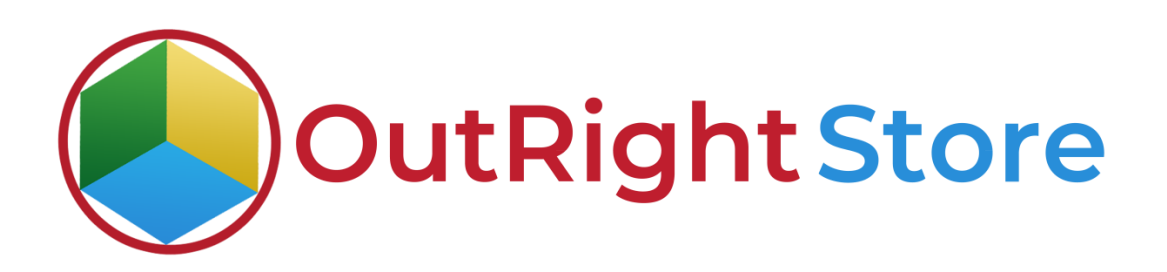

## SuiteCRM Email To Lead

# **Installation & Configuration Guide**

Email To Lead

**Outright Store** 

### **Installation Guide**

**1.** Go to the Administration page.

| 🏫 SALES MARKETING | su | PPORT AC           | TIVITIES CO            | LLABORATION               | ALL                               |             |              |                    |      | CREATE Search   | Q,                  | (A) (A) admin -               |
|-------------------|----|--------------------|------------------------|---------------------------|-----------------------------------|-------------|--------------|--------------------|------|-----------------|---------------------|-------------------------------|
| Recently Viewed   | Δ  | Note: To send reco | ord assignment notific | itions, an SMTP server mu | st be configured in Email Setting | 5           |              |                    |      | Select ådmin on | tion                | Profile<br>Employees<br>Admin |
|                   |    | SUITECRM           | DASHBOARD              | ACTIONS -                 |                                   |             |              |                    |      |                 |                     | Support Forum<br>About        |
|                   |    | S MY C             | ALLS                   |                           |                                   |             | 10×          | MY ACTIVITY STREAM |      |                 |                     | Logout                        |
|                   |    | Close              | Subject 🕀              | Related to                | Start Date \ominus                | Accept?     | Status 🔶     | ⊌ Admin            | POST |                 |                     |                               |
|                   |    | No Data            |                        |                           |                                   |             |              |                    |      |                 | <b>()</b> - 0 - 0 - | r(0) 📰 🔛                      |
|                   |    | 🖺 мум              | IEETINGS               |                           |                                   |             | 19×          | No Data            |      |                 |                     |                               |
|                   |    |                    |                        |                           |                                   | _           | (0-0 of 0)   |                    |      |                 |                     |                               |
|                   |    | Close              | Subject 😌              | Related to                | Start Date 😁                      | ł.          | Accept?      |                    |      |                 |                     |                               |
|                   |    | No Data            |                        |                           |                                   |             |              |                    |      |                 |                     |                               |
|                   |    | <b>9</b> муто      | OP OPEN OPPOR          | TUNITIES                  |                                   |             | <b>/</b> の×  |                    |      |                 |                     |                               |
|                   |    | Oneertunitu        | Name 🕀                 | Account Name 🔴            | Amount O                          | Expected/C  | (0 - 0 of 0) |                    |      |                 |                     |                               |
|                   |    | No Data            | Name                   | Account Name V            | Amount                            | Expected C  | ose Date 🗸   |                    |      |                 |                     |                               |
|                   |    |                    | COUNTS                 | _                         |                                   | _           | 40.8         |                    |      |                 |                     |                               |
|                   |    | • MYA              | CCOUNTS                | _                         | _                                 | _           |              |                    |      |                 |                     |                               |
|                   |    | Name 🕀             | Туре 🕀                 | Website 🕀                 | Phone 🕀                           | Billing Cou | ntry 🕀       |                    |      |                 |                     |                               |
|                   |    | No Data            |                        |                           |                                   |             |              |                    |      |                 |                     |                               |
|                   |    | Ø MYLE             | EADS                   |                           |                                   |             | <b>∕</b> ∙×  |                    |      |                 |                     |                               |
|                   |    |                    | 1.1.774                | <u> </u>                  | - m - A                           |             |              |                    |      |                 |                     |                               |

**2.** Click on "Module Loader" to install the package.

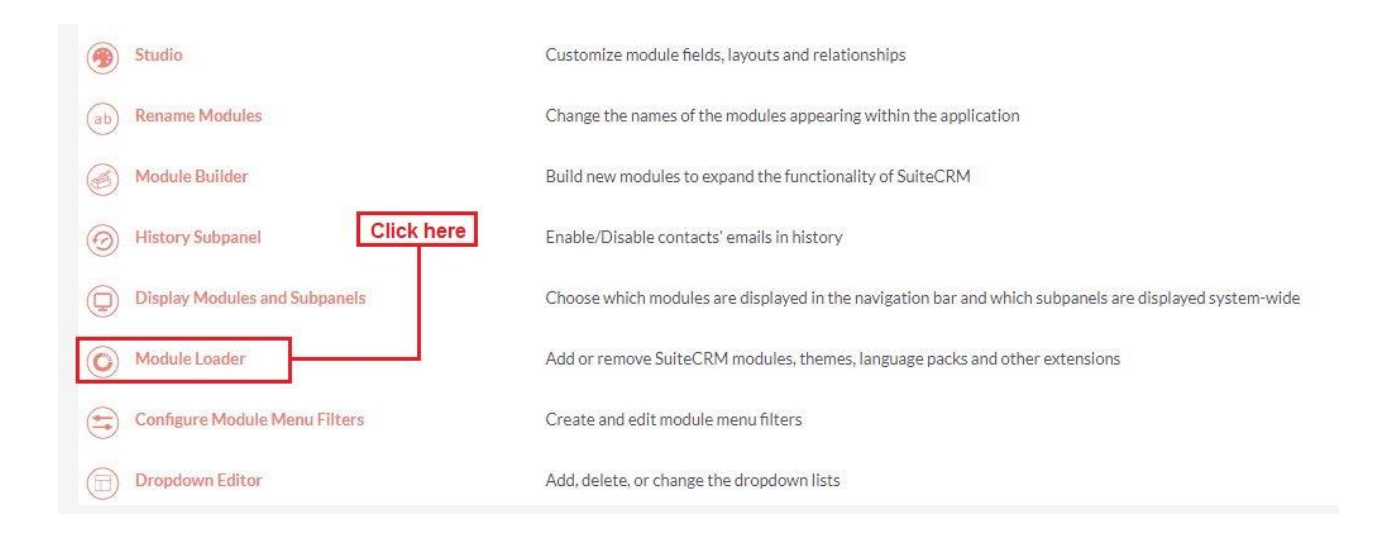

**Email To Lead** 

**Outright Store** 

**3.** Click on the **"Choose File"** and after that select the **Upload** button.

|                                 | SALES | MARKETING                                                 | SUPPORT A                                                 | CTIVITIES COLLA                                           | BORATION /                  | ALL     |        |          |                | CREATE - Search | Q. (A) admin• |
|---------------------------------|-------|-----------------------------------------------------------|-----------------------------------------------------------|-----------------------------------------------------------|-----------------------------|---------|--------|----------|----------------|-----------------|---------------|
| Recently Viewed<br>outright,rec | Δ     | Rete: To und record                                       | LOADER<br>COADER<br>Ors are installed on this s<br>Action | NDATD forwar must be configer<br>ystem:<br>Enable/Disable | ed in <u>Email Settings</u> |         | Туре   | Version  | Date Installed | Description     |               |
|                                 |       | Module<br>Choose File No fil<br>Name<br>Choose the extern | e chosen<br>Install                                       | UPLOAD<br>Delete                                          | Туре                        | Version | Date P | ublished | Uninstallable  | Description     |               |

#### **Email to Lead**

**4.** Then click on the install button to begin the process.

| MODULE LOADER                                                                 |                                                   |                |              |                                       |                      |                                                         |  |
|-------------------------------------------------------------------------------|---------------------------------------------------|----------------|--------------|---------------------------------------|----------------------|---------------------------------------------------------|--|
| he totlowing extensions are installed on thi<br>Jame Action                   | s system:<br>Enable/Disable                       | Туре           | Version      | Date Installed                        |                      | Description                                             |  |
| lodule<br>Choose File No file chosen<br>Jame<br>ulteCRM for Email to Anything | UPLOAD<br>Install Delete<br>INSTALL DELETE PACKAG | Type<br>Module | Version<br>1 | Date Published<br>2021-01-26 12:04:28 | Uninstallable<br>Yes | Description<br>Installs my files to the accounts module |  |
|                                                                               | Click on the inst                                 | all button     | •            |                                       |                      |                                                         |  |

**5.** In the next step, you need to click on the "Commit" button.

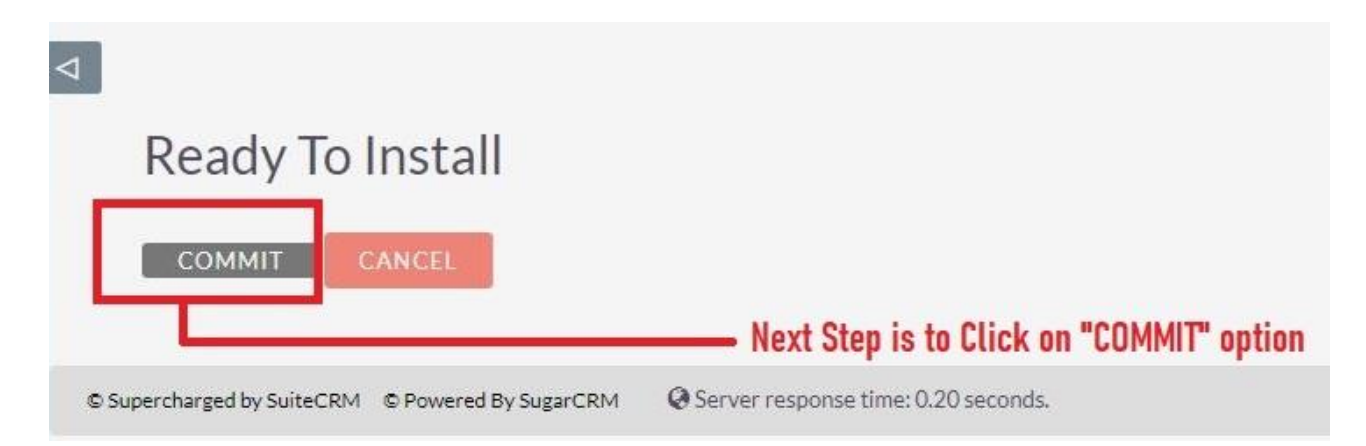

**6**. Once the installation is 100% complete, click on the "**Back to Module Loader**" button.

|                                                   |                    | 100%                       |
|---------------------------------------------------|--------------------|----------------------------|
| Display Log<br>Including: cache/u<br>Successfully | pgrades/temp/rcb0K | Z/scripts/post_install.php |
|                                                   | Sources            |                            |

**7.** The installation of **Email to Lead** extension is now completed successfully.

| e following extensions are installed on this sy<br>ame | stem:<br>Action | Enable/Disable | Type   | Version | Date Installed   | Description                              |
|--------------------------------------------------------|-----------------|----------------|--------|---------|------------------|------------------------------------------|
| SuiteCRM for Email to Anything                         | UNINSTALL       | DISABLE        | module | 1       | 03/15/2021 09:24 | Installs my files to the accounts module |
| Tou ou                                                 |                 |                |        |         |                  |                                          |

**8.** Now the installation is finished, we'll start configuration. For this go back to Admin panel.

Email To Lead

**Outright Store** 

# Configuration

1. In the admin panel, click on the *"Licence Module for Outright Product List"* link.

| Releases                                                           | Manage releases and versions              |  |
|--------------------------------------------------------------------|-------------------------------------------|--|
| Outright License Keys<br>This section contains Outright            |                                           |  |
| Licence Module for Outright Products List                          | Licence Module for Outright Products List |  |
| Test Utils                                                         | Test Utils                                |  |
| Outright Record Restore Manager<br>Outright Record Restore Manager | Click here to upload licence key          |  |

2. Enter the Product's Licence Key and click on the Save button.

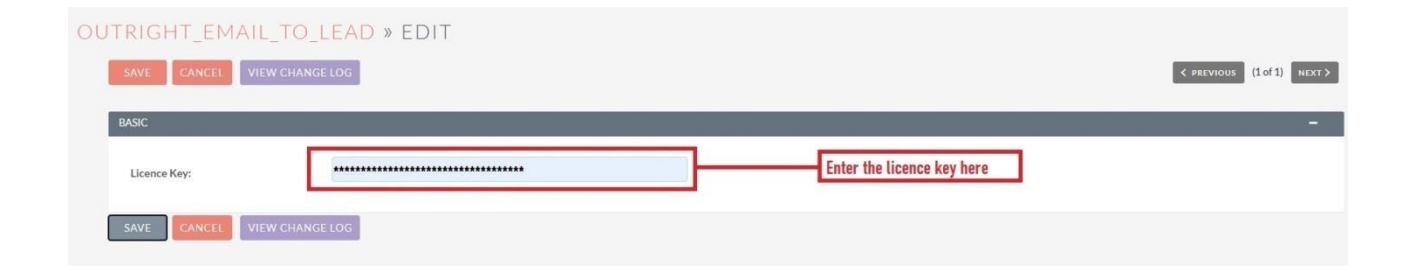

3. After that, click on the **"Validate Now"** button.

| Product Name             | Licence Key \ominus | Verification Status | Date Created 🗢 | Status 🕀 | Last Verification Date | Validate License  🕀 | Inactive Date \ominus |
|--------------------------|---------------------|---------------------|----------------|----------|------------------------|---------------------|-----------------------|
|                          |                     |                     |                |          |                        |                     | (1-1of 1)             |
| / outright_email_to_lead | *******             | Pending             |                | Active   |                        | Validate Now        |                       |
|                          |                     |                     |                |          |                        |                     | K (1-1of 1)           |

4. When below screen appear, you need to Refresh the page.

| OUTRIGHT LICENC        | E                        |                     |                      |          |                        |                  |                 |
|------------------------|--------------------------|---------------------|----------------------|----------|------------------------|------------------|-----------------|
| Please wait while w    | we process your request. | Refresh             | vhen this screen apj | prears   |                        |                  |                 |
|                        |                          |                     |                      |          |                        |                  |                 |
| Product Name           | Licence Key 🔤            | Verification Status | Date Created 🗢       | Status 🗢 | Last Verification Date | Validate License | Inactive Date 🗢 |
|                        |                          |                     |                      |          |                        |                  | (1-1 of 1)      |
| outright_email_to_lead | *******                  | Pending             |                      | Active   |                        | Validate Now     |                 |
|                        |                          |                     |                      |          |                        |                  | (1-1o(1)        |

5. As you can see the extension is verified successfully.

| OUTRIGHT LICENCE                    |               |                                  |                      |                 |                           |                     |                  |
|-------------------------------------|---------------|----------------------------------|----------------------|-----------------|---------------------------|---------------------|------------------|
| Product Name                        | Licence Key 🔅 | Verification Status $~~\ominus~$ | Date Created 🗢       | Status 🔶        | Last Verification Date  🔶 | Validate License  🕀 | Inactive Date  🕀 |
| O- BULKACION- Y E                   |               |                                  |                      |                 |                           |                     | 💽 💽 (1-1of 1) 💽  |
| outright_email_to_lead              | *****         | verified                         |                      | Active          |                           | Cancel Domain       |                  |
|                                     |               |                                  |                      |                 |                           |                     | (1-1of 1)        |
| Security Groups: Mass Assign ASSIGN | REMOVE Group: | None                             | You can see the lice | ence key is ver | ified                     |                     |                  |

**Email To Lead**